### **BOARD DIRECTORS' DATABASE and EVALUATION** SYSTEM (BDDES)

USER MANUAL

For

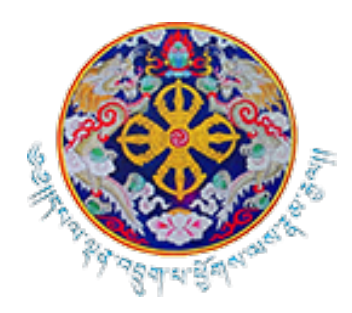

Department of Macro-Fiscal and Development Finance (DMDF) Ministry of Finance

#### TABLE OF CONTENTS

| 1. | Registration in BDDES System                     | 2 |
|----|--------------------------------------------------|---|
| 2. | Process for the registration in the BDDES System | 2 |
| 3. | Support Help Desk                                | 5 |

# 1. Registration in BDDES System

Interested applicants/individuals are requested to note the following before creating a User Account in the BDDES Board Portal system:

- Ensure that you have valid email ID before initiating the process of registration.
- Ensure that you have scanned a copy of your required documents which will be required to be uploaded/attached during the registration process.
- All fields are mandatory, while creating an account.
- Ensure that the document size is less than 10MB.

# 2. Process for the registration in the BDDES System

- 1. To access the BDDES Board portal system, follow the following links:
  - Direct url link: <u>https://bddes.mof.gov.bt/login</u>
- 2. Once clicked on above link it will redirect to the login page.

| BOA                                                                                                    | RD PORTAL                                                                                                    | Sign In<br>Email<br>Password<br>password<br>SIGN IN<br>Create Account             |
|----------------------------------------------------------------------------------------------------|----------------------------------------------------------------------------------------------------|-----------------------------------------------------------------------------------|
| Contact for Support<br>O for General<br>Ma Kima Yangahan<br>Mabia Na Yangahan<br>Mabia Na Yangaha | Download Board portal Registration Manual 3 t © 2023 Department of Macro-Fiscal and Development Finance, Ministry of F | inance. All rights reserved. Designed and Developed by Thimphu TechPark Limited न |

3. On the login page, click on the create an account link to create your account. It will redirect to pre-eligibility criteria page. If you are not eligible, you can redirect back by clicking on "Back to Login".

|                                               | Pre-eligibility criteria:                                                                                                    |
|-----------------------------------------------|----------------------------------------------------------------------------------------------------|
|                                               | Do you have a minimum of bachelor's degree ? *                                                                                               |
|                                               | YES O NO                                                                                                    |
|                                               | Do you have a minimum of 10 years of work experience ? *                                                                                     |
| 9110                                          | YES O NO                                                                                                    |
| Board Portal<br>Click continue after checking | Note: Please note that above two criteria are minimum requirements to be eligible and you are required to produce evidence at a later stage. |
| Back to Login                                 | Continue >                                                                                                    |

4. If you have met the eligibility criteria, you will be redirected with the sign-up page to input the information for the registration as shown below. You need to provide strong alphanumeric password to be accepted by the system.

|                                                         | Sign Up              |                                                                                                    |
|---------------------------------------------------------|----------------------|----------------------------------------------------------------------------------------------------|
|                                                         | CID NO. •            | FULL NAME *                                                                                                    |
|                                                         | GENDER •             | IS CIVIL SERVANT? *                                                                                                    |
|                                                         | Select               | Select                                                                                                    |
|                                                         | DOB *                | CONTACT NO. *                                                                                                    |
| . 8 T F V                                               | Example: 01-Jan-1991 |                                                                                                    |
| reate your account by providing your detail information | EMAIL *              |                                                                                                    |
| Already Have an Account ?                               |                      |                                                                                                    |
| Back to Login                                           | PASSWORD *           | CONFIRM PASSWORD *                                                                                                    |
|                                                         |                      |                                                                                                    |
|                                                         |                      | <ul> <li>[Password must be 7 to 15 characters which contain at<br/>least one numeric digit and a special character]</li> </ul> |
|                                                         |                      | Create Your Account                                                                                                    |
|                                                         |                      |                                                                                                    |

5. Once clicked on the "Create Your Account" button your profile will be created successfully and the following screen will appear. Applicants will be notified with the email of successful registration to the BDDES Board Portal.

|                                       | Sign Up              |                       |                                                                                                    |   |
|---------------------------------------|----------------------|-----------------------|----------------------------------------------------------------------------------------------------|---|
|                                       | CID NO. *            | F                     | FULL NAME *                                                                                          |   |
|                                       |                      | <u> </u>              | ✓                                                                                                    | ) |
| The size                              | GENDER *             | 1                     | S CIVIL SERVANT? *                                                                                   |   |
| Contract -                            | Select               | ~                     | Select                                                                                               | ) |
|                                       | DOB *                | 0                     | CONTACT NO. *                                                                                        |   |
| La all to find an                     | Example: 01-Jan-1991 | ✓ (                   | ✓                                                                                                    |   |
| Create your account by providing your | EMAIL *              |                       |                                                                                                    |   |
| detail information                    |                      | ✓                     |                                                                                                    |   |
| Alleddy Have an Account ?             | PASSWORD *           | c                     | CONFIRM PASSWORD *                                                                                   |   |
| Back to Login                         |                      | <ul> <li>(</li> </ul> | ✓                                                                                                    |   |
|                                       |                      | C<br>I                | Password must be 7 to 15 characters which contain at east one numeric digit and a special character] |   |
|                                       |                      |                       | Create Your Account                                                                                  |   |

6. After successful registration applicants, individuals can use email to login to the system to update the profile. Once successfully logged in below screen will appear.

| 1 Home 2 Profile                     |                  | <ul> <li>I hereby certify that the information I have provided is<br/>correct and true to the best of my knowledge.</li> </ul>                                               |                 |  |
|--------------------------------------|------------------|----------------------------------------------------------------------------------------------------|-----------------|--|
|                                      |                  | <ul> <li>I acknowledge that I shall be responsible for any<br/>misrepresentations in the provided information, if any.</li> </ul>                                            |                 |  |
| 🖪 About 🛛 🕹 Edit Profile             |                  | <ul> <li>I am aware that registering on the MoF Board Portal does<br/>not guarantee appointment as a Board Director in the<br/>company.</li> </ul>                           |                 |  |
|                                      | BASIC INFO       | <ul> <li>By submitting, I also hereby agree that Ministry of Health<br/>(MoF) may use or process this information or documents<br/>for the number intended by MoF</li> </ul> |                 |  |
|                                      | 🚰 Email          | for the purposes intended by Nor.                                                                                                    | 🏖 Gender/Sex    |  |
|                                      | Date of I        |                                                                                                    | 🖵 Civil Servant |  |
|                                      | 삼 From           | Disagree 🍕 Agree 🔹                                                                                                    |                 |  |
|                                      |                  |                                                                                                    |                 |  |
| Friedse list your company preference | e (example, MPP) | , BB3, etc.), it wor is to consider you for appointment as a Bo                                                                                                    |                 |  |

7. On the profile page update your profile and other information by clicking on "Edit Profile", Basic Information, Education Qualification, Work Experience, Board/Committee Experience and upload the document as required and save the information.

| Please complete/update your profile.                                                    |                           |                                                     |                               |   |
|-----------------------------------------------------------------------------------------|---------------------------|-----------------------------------------------------|-------------------------------|---|
| About 🕹 Edit Profile                                                                    |                           |                                                     |                               |   |
|                                                                                         |                           |                                                     |                               |   |
| DIT PROFILE INFORMATION<br>our profile information will be used during                  | Board Director selection. |                                                     |                               |   |
| Basic Information                                                                       |                           |                                                     |                               |   |
| GENERAL                                                                                 |                           |                                                     |                               |   |
|                                                                                         |                           |                                                     |                               |   |
| FULL NAME *                                                                             |                           | CID NO. •                                           |                               |   |
| FULL NAME *                                                                             |                           | CID NO. •<br>11123074526                            |                               |   |
| FULL NAME •<br>Dawa<br>Date of Birth •                                                  | GENDER *                  | CID NO. *                                           | IS CIVIL SERVANT? •           |   |
| FULL NAME * Dawa DATE OF BIRTH * 04-Apr-2024                                            | GENDER •                  | CID NO. *                                           | IS CIVIL SERVANT? •           | ž |
| FULL NAME * Dawa Date of Birth * 04-Apr-2024 CONTACT INFO                               | GENDER *                  | CID NO.*                                            | IS CIVIL SERVANT? •<br>V      |   |
| FULL NAME *  Dawa  DATE OF BIRTH *  04-Apr-2024  CONTACT INFO PHONE NUMBER *            | GENDER *                  | CID NO.*<br>11123074526                             | IS CIVIL SERVANT? *           |   |
| FULL NAME *  Dawa  DATE OF BIRTH *  04-Apr-2024  CONTACT INFO  PHONE NUMBER *  17345680 | GENDER •<br>Male          | CID NO. *<br>11123074526<br>EMAIL *<br>test@gmail.c | IS CIVIL SERVANT? •<br>NO Som | ~ |

# 3. Support Help Desk

For any support, please contact the following contact officials:

#### For General:

Ms. Nima Yangchen Tel: +975 - 77243003 Email: nyangchen@mof.gov.bt

Investment and Corporate Governance Division Department of Macro-Fiscal and Development Finance Ministry of Finance

#### For Technical:

Ms. Tashi Choden Bhutia Tel: +975 - 17615876 Email: tcbhutia@mof.gov.bt